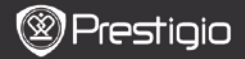

# 1. Packing List

- 1. Prestigio MultiPad
- 3. Earphone

1—

- 5. Quick Start Guide
- 2. Device Overview

- 2. AC Adapter
- 4. USB Cable
- 6. Warranty Card

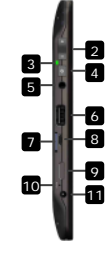

| Neb-camera                | Video-conferences and other applications                                                                                                    |
|---------------------------|----------------------------------------------------------------------------------------------------|
| /ol+\Vol-                 | Adjust the volume level                                                                                                    |
| Power\Charge<br>Indicator | On\off status; charging indicator                                                                                                    |
| Power Button              | Turn on/off the device                                                                                                    |
| Earphone Jack             | Earphones connection                                                                                                    |
| JSB Port                  | USB connection                                                                                                    |
| Micro SD Card<br>Slot     | Insert SD card                                                                                                    |
| Nicro USB Port            | USB connection                                                                                                    |
| Vini HDMI Output          | Connecting an optional HDMI cable                                                                                                    |
| Reset Button              | Reset the device to default settings                                                                                                    |
| DC Port                   | AC adapter connection                                                                                                    |
|                           | Veb-camera<br>Vol + Vol-<br>Power Charge<br>ndicator<br>Power Button<br>Carphone Jack<br>JSB Port<br>Aicro SD Card<br>Slot<br>Aicro USB Port<br>Ainin HDMI Output<br>Reset Button<br>DC Port |

Prestigio pMp5100

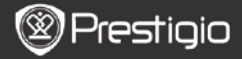

## **Getting Started**

# 3. Charging

EΝ

- Insert the AC connector to the DC port on the device and connect the power adapter to the wall socket for charging.
- Normally it takes approximately 3 hours to fully charge the device. Operating the device while charging with the AC adapter may extend the time of full charging.

### 4. Power on/Power off

- Press and hold the Power button to turn on the device. It will automatically enter the Home screen after the start-up screen.
- Press the Power Button once to enter sleep mode and press it again to awake the device.
- Press and hold the Power Button, and then tap on Power off/Standby to power off the device or to enter sleep mode.

### 5. Resetting device to default settings

 Press and hold the Reset button for a few seconds to reset the device's settings to default ones. All user settings will be lost

## 6. Startup wizard

- When using the device for the first time (or after resetting all user's personalized settings) the device will automatically launch the Startup Wizard.
- The **Startup wizard** interface will offer to choose the system language from the language list and the Time Zone.
- During the Startup Wizard the device's accelerometer will be calibrated. To perform the calibration, please, follow the on-screen instructions.

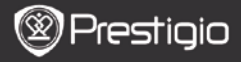

### Main functions

### 7. Main menu

After the **Startup Wizard** the device will enter the **Home** screen, containing installed and default applications. The basic applications are detailed as follows.

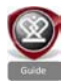

By pressing the **Guide** icon the device will playback an introductions video, which guides through its major functions, the Prestigio graphic user interface and installed applications useful in daily life, in the office and for games.

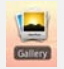

In the **Gallery** application the images can be viewed as a photo wall, one-by-one, or as a running slideshow. Drag the finger horizontally to jump from one image to another.

The Video application allows to playback AVI, MP4, MKV, MOV, WMV, MPG, PS, TS, VOB, FLV, RM, RMVB, ASF and 3GP

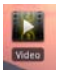

#### Hint

file formats

Video playback can be stopped anytime and then recovered by tapping on the "+" symbol, on the right of the file name. The **Browser** application allows surfing the Internet using the Android default browser.

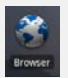

#### Note:

For Internet connection, please, see 9. Connecting to WiFi.

Hint: The Browser application can work with multiple pages open at once.

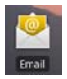

The **email** application supports POP or IMAP e-mail accounts.

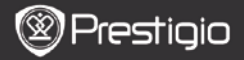

## 8. Shortcuts

On the Home screen the following shortcuts are available:

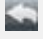

EΝ

Back - returns to the previous screen.

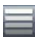

Menu - offers menu options according to the current screen.

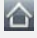

Home – press once: return to the **Home** screen. Press and hold: jump to one of the recent applications.

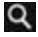

Search - allows to search for an item on the device or in Internet.

### 9. Connecting to WiFi

- In the Home menu press the Settings icon to access the list of options. Select Wireless & networks.
- If the WiFi is off, tap on the Wi-Fi line to turn it on. Then select the Wi-Fi settings.
- The device will scan for available WiFi networks and display them at the bottom of the screen.
- Tap on the network you want to connect to. Then tap inside the Wireless password field to make the virtual keyboard appear. Enter the required network information, tap on **Done**, and then tap on **Connect**.
- Your device will now attempt to establish a connection to the WiFi access point with the network parameters you entered.

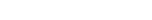

## Transferring content

# **10.** Transferring content from PC

Prestiaio

- Connect the device to the PC with the USB cable provided. The device will automatically enter the USB screen. Please, follow the on-screen instructions to enable USB data transfer.
- The device will be automatically recognized by the PC. Please, transfer the necessary content using Windows Explorer.

## 11. Downloading content from AppsLib

- You can download free or paid applications directly from your device using the AppsLib application marketplace.
- Before entering the AppsLib make sure the WiFi connection is established.
- With Internet connection established, press the Home screen.
- Upon entering the AppsLib you can view the list of free and purchasable applications as well as install the preferred applications.
- After pressing the Menu tab the device will offer the following options:

| My apps  | View the list of installed applications. Update or<br>uninstall apps. |
|----------|-----------------------------------------------------------------------|
| Settings | Change AppsLib account settings, Clear cache and Clear search cache.  |
| About    | Access the AppsLib End User Licence Agreement.                        |
| Exit     | Exit the program.                                                     |

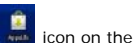

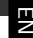

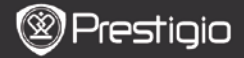

### **Technical Specifications**

| Processor                 | RockChip 2818                                                                                         |
|---------------------------|----------------------------------------------------------------------------------------------------|
| OS                        | ANDROID <sup>™</sup> 2.1 "Eclair"                                                                     |
| Display                   | 10.1" TFT LCD, Touch screen with virtual keyboard                                                     |
| Resolution                | High resolution, 1024 x 600 pixels, 16 million colors                                                 |
| Supported File<br>Formats | Video: avi, .mp4, .mkv, .mov, .flv<br>Audio: MP3, WAV, APE, OGG, FLAC<br>Picture: JPEG, BMP, GIF, PNG |
| Storage capacity          | From 4 GB flash memory, Micro SDHC Slot                                                               |
| Interfaces                | Micro USB 2.0 Slave, USB Host, Micro SD                                                               |
| Communications            | WiFi (802.11 b/g)                                                                                     |
| Battery                   | Lithium Polymer battery                                                                               |
| Dimensions                | 272 x 152.3 x 13.5 mm (L x W x H)                                                                     |
| Weight                    | 570 g                                                                                                 |

### Disclaimer

As the Prestigio products are constantly updated and improved, your device's software may have a slightly different appearance or modified functionality than presented in this Quick Start Guide.